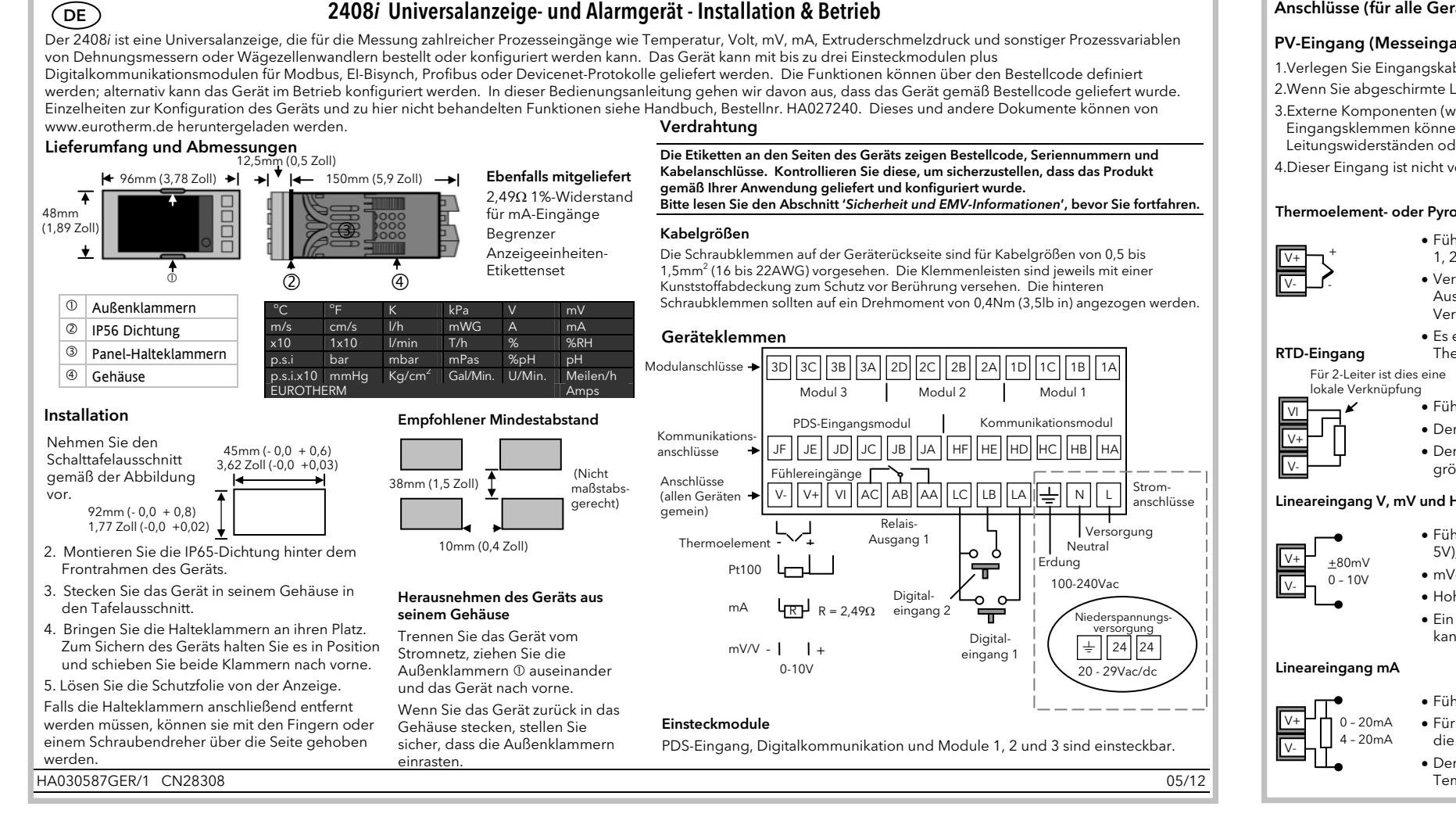

# Einsteckbare E/A-Modulanschlüsse

Module sind gemäß Bestellcode in Position 1, 2 und 3 installiert. Die nachstehende Tabelle zeigt die Anschlüsse für jedes Modul und die möglichen Funktionen, die sie durchführen könner Anmerkung: Auf dem Verkabelungsetikett ist die Modulnummer dem Klemmenbuchstaben gemäß nachstehender Tabelle vorangestellt. Beispiel: 1A, 1B, 1C etc.

| Modultyp                                                                                              | Klemmen-ID |              |                                              | Möglich                                |                                      |
|----------------------------------------------------------------------------------------------------|------------|--------------|----------------------------------------------|----------------------------------------|--------------------------------------|
|                                                                                                    | Α          | В            | С                                            | D                                      | Funktionen                           |
| Relais; Wechsler<br>Bestellcode R4                                                                    |            | _ •          |                                              |                                        | Alarm oder Ereignis                  |
| Doppelrelais (Schließer)<br>Bestellcode RR                                                            |            | $\checkmark$ | L.                                           | $\overline{}$                          | Alarme oder<br>Ereignisse            |
| DC-Neuübertragung<br>Bestellcode D6                                                                   | +          | <br>  -<br>  | 1                                            | 1                                      | PV-Neuübertragung                    |
| Transmitterversorgung<br>Bestellcode MS (24V)                                                         | +          | -<br>-       |                                              |                                        | Zur Versorgung der<br>Transmitter    |
| Dehnungsmesser-<br>Wandlerversorgung (siehe<br>Anmerkung 1 unten)<br>Bestellcode G3 (5V), G5<br>(10V) | +          | -            | Siehe<br>Verkal<br>diagra<br>Schme<br>drucky | belungs-<br>amm für<br>elz-<br>wandler | Zur Versorgung der<br>Dehnungsmesser |
| 2. Analogeingang                                                                                      |            | 1            | + (                                          | -                                      | Thermoelement                        |
| (Analogeingang 2)<br>(nur Modul 3 Bestellcode<br>D5)                                                  |            |              | ·····                                        | L                                      | PRT                                  |
|                                                                                                    |            |              | +                                            | -                                      | mA (2,49Ω                            |
|                                                                                                    |            |              |                                              |                                        | Messwiderstand)                      |
|                                                                                                    |            | 1            | +└                                           |                                        | Hoher Widerstand 0 - 2,0Vdc          |
|                                                                                                    |            |              | +                                            | -                                      | Millivolt                            |
|                                                                                                    | +          | 1            | 1                                            | -                                      | 0 - 10Vdc                            |
| Dreifach-Kontakteingang.<br>Bestellcode TK                                                            | ip1        | ip2          | ip3                                          | Com                                    |                                      |
| Dreifach-Digitaleingang.<br>Bestellcode TL                                                            | ip1        | ip2          | ip3                                          | Com                                    |                                      |
| Dreifach-Digitalausgang.<br>Bestellcode TP                                                            | op1        | op2          | ор3                                          | Com                                    |                                      |

Anmerkung 1: Per Systemvorgabe ist die Wandlerversorgung für Eingang 1 in Modulposition 2 installiert. Die Wandlerversorgung für Eingang 2 ist in Modulposition 1 installiert.

#### Modul-Nonnloistun

| Relais                  | 2A, 264Vac ohm'sc                                                    | h max.                     |  |
|-------------------------|----------------------------------------------------------------------|----------------------------|--|
| Fransmitterversorgung   | Isoliert. 20mA, 24V                                                  | /dc.                       |  |
| Wandlerversorgung       | Isoliert. Konfigurie                                                 | rbar 5V oder 10Vdc.        |  |
|                         | Min. Lastwiderstand                                                  | d 300Ω.                    |  |
| Dreifach-Digitaleingang | AUS-Zustand: -3 bis 5Vdc.                                            |                            |  |
|                         | EIN-Zustand: 10,8 k                                                  | bis 30Vdc, bei 2 bis 8mA.  |  |
| Dreifach-Schließkontakt | Versorgung über Regler. Schaltstrom und Spannung 24Vdc/20 mA nominal |                            |  |
|                         | AUS-Zustand:                                                         | >28k $\Omega$ Widerstand   |  |
|                         | EIN-Zustand:                                                         | <100 $\Omega$ Widerstand   |  |
| Dreifach-Digitalausgang | AUS-Zustand-Ausg                                                     | ang: 0 bis 0,7Vdc          |  |
|                         | EIN-Zustand-Ausga                                                    | ng: 12 - 13Vdc, bis zu 8mA |  |
| Anmerkungen:            |                                                                      |                            |  |

3

1. Alle Modulanschlüsse sind von Prozesswert, Erde, Eingangsversorgung und Anschlüssen zu anderen Modulen isoliert. 2

Digitaleingänge sind nicht vom Prozesswert isoliert.

Digitaleingänge werden über die Anzeige versorgt. Schaltspannung und Strom 24Vdc/20 mA.

#### Überspannungsschutzelemente (Begrenzer)

Begrenzer werden benutzt, um die Lebensdauer von Relaiskontakten zu erhöhen und Interferenzen beim Schalten mit Schaltschützen und Magnetventilen zu reduzieren. Das feste Relais (Klemmen AA/AB/AC) ist nicht mit einem Begrenzer eingebaut, und daher empfehlen wir, einen externen Begrenzer anzuschließer Falls das Relais für die Schaltung eines Geräts mit hoher Impedanz genutzt wird, ist kein Begrenzer erforderlich.

Sämtliche Relaismodule werden mit einem Begrenzer eingebaut, da diese i.d. Regel zum Schalten von induktiven Geräten erforderlich sind. Allerdings lassen Begrenzer einen Stromfluss von 0.6mA bei 110V bzw. 1.2mA bei 230Vac zu, was evtl. ausreicht, um hohe Impedanzlasten zu blockieren. Wenn dieser Gerätetyp gewählt wird, kann es erforderlich sein, den Begrenzer aus dem Schaltkreis herauszunehmei

# Um den Begrenzer aus dem Relaismodul auszubauen:

1. Regler aus seinem Schutzmantel herausziehen

- 2. Relaismodul herausnehmen
- 3. Benutzen Sie einen Schraubendreher oder ähnliches zum Herauslösen der Spur.

Die Abbildung zeigt die Spuren in einem Modul mit doppeltem Relaisausgang.

# Anschlüsse (für alle Geräte gleich)

#### PV-Eingang (Messeingang)

1. Verlegen Sie Eingangskabel nicht zusammen mit Versorgungskabeln.

- 2.Wenn Sie abgeschirmte Leitungen verwenden, erden Sie diese nur an einem Ende
- 3.Externe Komponenten (wie z. B. Zener-Dioden etc.) zwischen Fühler und Eingangsklemmen können aufgrund von erhöhten und/oder unsymmetrischen Leitungswiderständen oder möglichen Leckströmen Messfehler verursachen.
- 4.Dieser Eingang ist nicht von Digital-E/A A und Digital-E/A B isoliert.

#### Thermoelement- oder Pyrometer-Eingang

• Fühlereingangs-Bestellcodes J, K, T, L, N, R, S, B, P, C, D, E, 1, 2, 3, 4, 5, 6, 7, 8.

#### • Verwenden Sie das passende Thermoelement-Ausgleichskabel, vorzugsweise abgeschirmt, um die Verkabelung zu verlängern.

• Es empfiehlt sich nicht, zwei oder mehr Geräte an ein Thermoelement anzuschließen

- Fühlereingangs-Bestellcode Z
- Der Widerstand aller drei Leitungen muss gleich sein. Der Leitungswiderstand kann Fehler verursachen, wenn er
- αrößer als  $22\Omega$  ist.

# Lineareingang V, mV und Hochimpedanz V

- Fühlereingangs-Bestellcodes F (-100 bis +100mV), W (0 bis 5V), G (1 bis 5V), V (0 bis 10V)
- mV-Bereich <u>+</u>40mV oder <u>+</u>80mV
- Hoher Bereich 0 10V
- Ein hoher Leitungswiderstand für Spannungseingänge kann zu Messfehlern führen.
- Fühlereingangs-Bestellcodes Y (0 bis 20mA), A (4 bis 20mA)
- Für mA-Eingang den mitgelieferten 2,49Ω-Widerstand über die Eingangsklemmen hinweg anschließen
- Der mitgelieferte Widerstand ist 1% Genauigkeit 50ppm Temperaturkoeffizient

# Stromversorgungsanzeige

# Achten Sie auf die richtige Versorgung für Ihre Anzeige.

- 1. Überprüfen Sie den Bestellcode des gelieferten Geräts. VH: Hochspannungsversorgung, 100 bis 240Vac. VL: Niederspannungsversorgung, 24Vac/dc
- 2. Benutzen Sie ausschließlich Kupferleiter.
- 3. Die Stromzufuhr ist ohne Stromsicherung. Diese sollte extern bereitgestellt werden.
- 4. Bei 24V spielt die Polarität keine Rolle

# Sicherheitsanforderungen für Geräte, die ständig angeschlossen sind:

- Die Apparatur muss einen Schalter oder Unterbrecher aufweisen.
- Dieser muss sich in unmittelbarer Nähe der Apparatur befinden und für den Bediener leicht erreichbar sein.
- Kennzeichnung als Abschaltvorrichtung f
  ür die Apparatur erforderlich.
- Anmerkung: Ein Schalter oder Unterbrecher kann für mehr als nur ein Gerät eingesetzt werden.

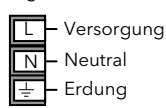

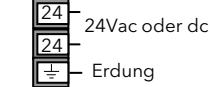

- Hochspannungsversorgung: 100 bis 240Vac, -15%, +10%, 48/60 Hz.
- Niederspannungsversorgung: 24Vac/dc, -15%, +10%.
- Für externe Sicherungen gelten folgende Empfehlungen: Für 24Vac/dc - Sicherungstyp: T, 2 A 250 V
- Für 100/240Vac Sicherungstyp: T, 2 A 250 V.

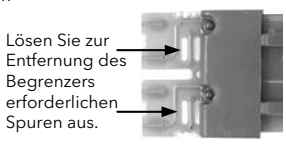

# **Eingebautes Relais (AA)**

Dieses Relais kann anhand der nachstehend aufgeführten Bestellcodes vorkonfiguriert bestellt werden.

- AB AC
- Bestellcode RF. Das Relais ist installiert, aber nicht konfiguriert. Konfiguration siehe Handbuch HA027240, per Download erhältlich auf der Website www.eurotherm.de
- Bestellcodes FH Alarm hoch, FL Alarm tief, DB Abweichungsband, DH - Abweichung Übersollwert, DL - Abweichung Untersollwert, RA -Gradientenalarm (nicht-selbsthaltende Alarme).
- Bestellcodes HA Alarm hoch, LA Alarm tief, BD Abweichungsband, AD - Abweichung Übersollwert, WD - Abweichung Untersollwert, RT -Gradientenalarm, NW - neuer Alarm (selbsthaltende Alarme).
- Isolierte 240Vac
- Relaisleistung: Max.: 264Vac, 2A Widerstand; Min.: 1V, 1mAdc zur Bereitstellung eines ausreichenden Benetzungsstroms.
- Relais im stromlosen Zustand

#### Digitale E/A

Digitaleingänge 1 und 2 können anhand der nachstehend aufgeführten Bestellcodes unkonfiguriert oder vorkonfiguriert bestellt werden. Digitaleingangs-Bestellcodes:

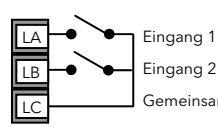

• Kontakt offen >28k $\Omega$ 

Kontakt geschlossen

Der digitale E/A ist

nicht vom PV-Eingang isoliert.

Der Regler funktioniert normal,

wenn der Eingangsfühler an

240Vac angeschlossen ist; in

jedoch an den Klemmen an.

diesem Fall liegt diese Spannung

<100Ω

- XX deaktiviert. Konfiguration siehe Handbuch HA027240, per Download erhältlich auf der Website www.eurotherm.de
- AC Alarm quittieren; gleiche Funktion wie die ACK/RESET-Taste
- KL Tastensperre; bei Sperre sind alle Tasten am vorderen Bedienfeld deaktiviert
- SR externe Sollwertauswahl, geöffnet zur Auswahl des lokalen Sollwerts, geschlossen zur Auswahl des externen Sollwerts
- PV Prozesswertauswahl, geöffnet zur Auswahl von Eingang 2, geschlossen zur Auswahl von Eingang 1
- J1/J2 Tarakorrektur an Dehnungsmessereingang 1/2 initiieren siehe Abschnitt 'Tarakorrektur'
- J3/4 Automatische Kalibrierung von Dehnungsmessereingang 1/2 initiieren siehe Abschnitt 'Automatische Null- und Bereichskalibrierung eines Dehnungsmessereingangs'

# Schmelzdruckwandler

Falls die Anzeige mit Option MP bestellt wird, ist er für Schmelzdruckmessung ausgelegt, typischerweise in einer Extruderanwendung. Ein Stromversorgungswandlermodul ist an Modulposition 1 oder 2 erforderlich.

- Im Diagramm ist das Modul an Position 2 installiert.
- Falls Eingang 2 an Modulposition 3 verwendet wird, kann der Wandlerausgang an Klemmen 3C (+) und 3D (-) angeschlossen werden.

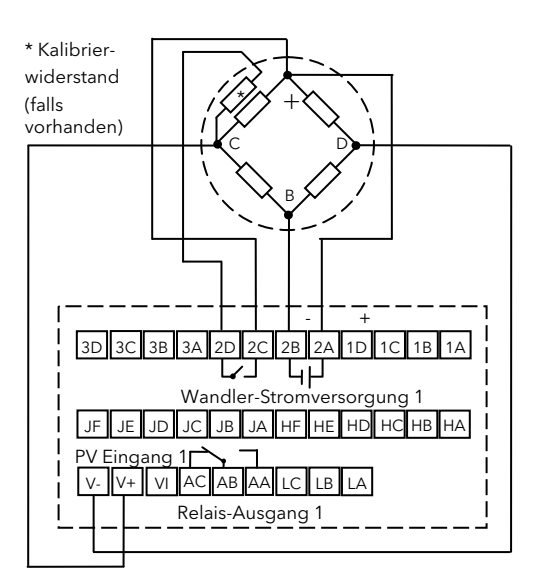

Anmerkung: Um die Übertragung von elektrischem Rauschen möglichst gering zu halten, empfiehlt es sich, für die Wandler Stromversorgungsanschlüsse abgeschirmte Kabel zu verwenden

# Betrieb

Anzeiger einschalten. Nach einer drei Sekunden dauernden Selbsttestsequenz sehen Sie das unten gezeigten Display; dies ist die Hauptanzeige.

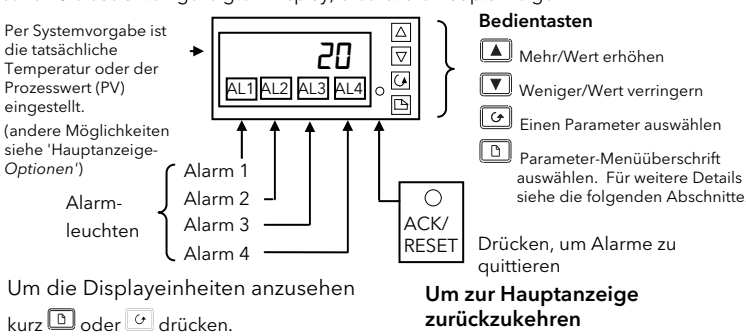

|                                           | JCKen.                                              |                                                                     |
|-------------------------------------------|-----------------------------------------------------|---------------------------------------------------------------------|
| Die Temperatureinhe<br>und RTD-Eingänge b | eiten für Thermoelement-<br>olinken 0,5 Sekunden im | 🗈 und 🕝 zusammen drücken, um zur Hauptanzeige zurückzukehren        |
| Display wie folgt:                        |                                                     | ODER                                                                |
| Celsius                                   | Anmerkung: Für                                      | 45 Sekunden keine Taste drücken.<br>Diese Zeit verkürzt sich auf 10 |
| 뚜 Fahrenheit                              | Lineareingänge                                      |                                                                     |
| 🕈 Kelvin                                  | werden keine<br>Einheiten gezeigt.                  | Sekunden, falls ein Alarm angezeigt<br>wird.                        |

\* Kelvin Einheiten gezeigt.

Hauptanzeige-Optione

Hintergrund einzurichten:

In der Hauptanzeige:

Im Lieferzustand zeigt die Hauptanzeige die gemessene Temperatur (den Prozesswert) an. Diese wird im "Display-Vordergrund" angezeigt. Falls 💌 oder 🔺 gedrückt wird, wechselt das Display zwei Sekunden lang zum "Display-Hintergrund". owohl Display-Vordergrund als auch Display-Hintergrund können auf Zugriffsebene Full so eingerichtet werden, dass sie verschiedene Parameter anzeigen, wie unten aufgeführt. Diese Funktion ist z. B. bei Alarmanzeigen praktisch, bei denen es erforderlich werden kann, schnell Zugriff sowohl auf Prozesswert als auch auf ollwert zu haben

Um Display-Vordergrund und -ΠοηΕ = Nur Alarmmeldungen werden angezeigt **5P** = Sollwert für Abweichungsalarme г м.5Р = Externer Sollwert für Abweichungsalarme  $P \sqcup H_i$  = Zeigt den Höchstwert an Eingang 1 Drücken Sie 🕝, um dSPF (Vordergrund) oder **d5P.b** PULo = Zeigt den Mindestwert an Eingang 1 PU = Prozesswert (Hintergrund) auszuwählen RL.5P = Alarm 1 Sollwert Drücken Sie 🗖 oder 🔽, um = Lineareingang 1 die Option → auszuwählen.

= Lineareingang 2

Navigationsdiagramm

Das nachstehende Diagramm zeigt typische Parameter, die auf Zugriffsebene Full verfügbar sind. In der Praxis hängen die hier erscheinenden Parameter von der Konfiguration der Anzeige ab. Weitere Details entnehmen Sie bitte dem Technischen Handbuch HA027240.

L2

- Verwenden Sie die folgenden Menüs zur Einstellung von: ♦ Display-Vordergrund und -Hintergrund ♦ Alarmsollwerte ♦ Sollwerte
- und Sollwertgrenzen ♦ Eingangsfilter-Zeitkonstanten und Offsets
- ♦ Kalibrierung durch den Benutzer
- ♦ Kommunikationsadresse

# Zugriffsebenen

Es aibt vier Zuariffsebenen

- Operator (Bediener) Auf der Bearbeitungsebene definierte Parameter können angesehen und aestellt werder
- Full (Voll) Alle für eine bestimmte Konfiguration relevanten Parameter sind sichtbar. Alle
- veränderbaren Parameter können eingestellt werden. Wird in der Regel für die Inbetriebnahme des Realers verwendet.
- Edit (Bearbeiten) Wird zur Einrichtung der Parameter verwendet, die ein Bediener auf Operator Level 1 und 2 ansehen und einstellen dar

• Configuration - Wird zur Einrichtung der grundlegenden Eigenschaften des Reglers verwendet Der Zugriff auf die Ebenen Full, Edit und Configuration erfolgt über Passwörter. Für Full und Edit ist das Passwort ab Werk auf "1" eingestellt. Für die Konfiguration siehe Handbuch HA027240.

# Um eine Zugriffsebene auszuwählen

1. Drücken Sie D, um Acc5 L, 5E auszuwählen.

- 2. Drücken Sie 🕝, um codE auszuwählen. Systemvorgabe: 1
- 3. Drücken Sie 🛋 oder 💌, um zum Passwort zu gelangen. PR55 wird angezeigt, falls das Passwort korrekt ist. Anderenfalls bleibt 'codE' im Display, falls das Passwort falsch ist.

4. Drücken Sie 🕝, um 🗤 auszuwählen.

5. Drücken Sie oder 💌, um Full oder Edi Lauszuwählen.

### Bearbeitungsebene (Edit)

Die Bearbeitungsebene wird verwendet, um festzulegen, welche Parameter auf Bedienerebene (Operator) angesehen und eingestellt werden können. Hier besteht auch Zugriff auf die Funktion "Promote", über die bis zu zwölf Parameter ausgewählt und in die Hauptanzeige aufgeno werden können, um den Schnellzugriff auf häufig verwendete Parameter zu ermöglichen. Nach der Auswahl des erforderlichen Parameters regeln Sie seine Verfügbarkeit auf Operator

Level 1 und 2 über 🚺 oder 💌.

Jeder Parameter kann wie folgt eingestellt werden:

RLEr - Damit kann ein Parameter auf Operator Level 1 und 2 verändert werden

Pr 🛛 - Der Parameter wird in die Hauptanzeige aufgenommen

rERd - Der Parameter oder Listenkopf ist schreibgeschützt (d. h. er kann angesehen, aber nicht geändert werden)

HI dE - Verbirgt einen Parameter oder Listenkopf.

### Rückkehr zum Operator Level

1. Drücken Sie 🛄, um Acc5 Li 5E auszuwählen.

2. Drücken Sie , um codE auszuwählen und erneut, um LoLo auszuwählen.

# 3. Drücken Sie 🚺 oder 💟, um DPEr auszuwählen.

Anmerkung: Auf '**Ed, E**' Level kehrt der Regler automatisch zum Operator Level zurück, wenn 45 Sekunden lang keine Taste gedrückt wird

# Übersicht

- 1. Drücken Sie 🕒, um die Menüüberschriften durchzugehen.
- 2. Drücken Sie 🕝, um die Parameter innerhalb eines Menüs nach unten durchzugehen. Sie gelangen schließlich zur Menüüberschrift zurück.
- 3. Drücken Sie 💌, um den Wert eines ausgewählten Parameters anzuzeigen. Durch weiteres Drücken verringert sich der Wert.
- 4. Drücken Sie . um den Wert eines ausgewählten Parameters anzuzeigen. Durch weiteres Drücken erhöht sich der Wert.

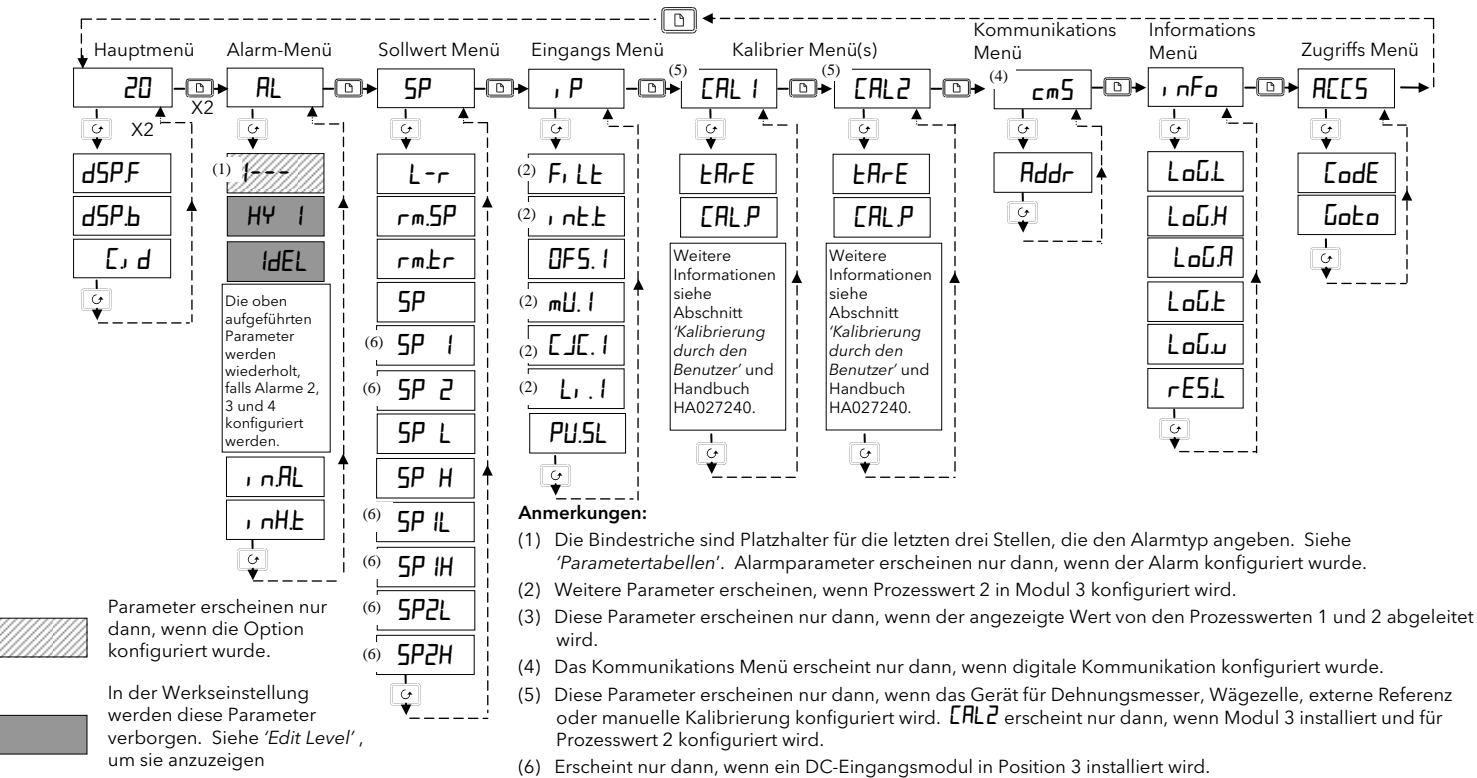

# Um Alarmsollwerte anzupassen

Falls *dSP* b als *RL.SP* eingerichtet ist (siehe *Hauptanzeige-Optionen*), drücken Sie 🔊 oder 🔽, um den Alarmsollwert anzuzeigen. Drücken Sie 🔊 oder 🔽 noch einmal, um den Wert zu ändern. Falls noch nicht geschehen, wählen Sie Zugriffsebene FuLL, dann: Drücken Sie 🕒, bis die Alarmliste (AL) angezeigt wird.

Drücken Sie , um den betreffenden in der nachstehenden Tabelle aufgeführten Alarm

auszuwählen. Drücken Sie 📥 oder 💌, um den Alarmsollwert zu ändern

### Alarmanzeige

Ein Alarm wird angezeigt, wenn die Prozessbedingungen einen vorab eingestellten Wert (Sollwert) überschreiten. Dies wird wie folgt angezeigt:

- 1. Die betreffende Alarmleuchte blinkt.
- 2. Eine vierstellige Alarmmeldung wird als doppelt wiederholtes Blinken in der Hauptanzeige angezeigt. Diese Meldung gibt die Alarmnummer (erste Stelle) und den Alarmtyp (die nächsten drei Stellen) wie in der nachstehenden Tabelle gezeigt an. Die Meldung blinkt zusätzlich zum "im Vordergrund" angezeigten Wert.

Falls mehr als ein Alarm vorliegt, leuchtet die betreffende Alarmleuchte auf und weitere Meldungen blinken in der Hauptanzeige. Der Alarm wird angezeigt, solange der Alarmzustand vorligat und nicht quittiget wird

#### Anmerkung: Die Einrichtung der Alarmtypen erfolgt gemäß Handbuch HA027240, das von www.eurotherm.de heruntergeladen werden kar

| Anzeige        | Alarmtyp               | Eingang<br>Quelle | Alarmbeschreibung und Funktion                                                     |
|----------------|------------------------|-------------------|------------------------------------------------------------------------------------|
| Erste Stelle   |                        |                   |                                                                                    |
| 1              |                        |                   | Alarm 1 ist aktiv                                                                  |
| 2              |                        |                   | Alarm 2 ist aktiv                                                                  |
| 3              |                        |                   | Alarm 3 ist aktiv                                                                  |
| 4              |                        |                   | Alarm 4 ist aktiv                                                                  |
| Letzte drei St | tellen                 |                   |                                                                                    |
| -FSL           | Volle Skala<br>niedrig | Haupt PV          | PV ist unterhalb der Alarmeinstellung für die Untergrenze am<br>Haupt-PV.          |
| -FL I          |                        | PV 1              | PV ist unterhalb der Alarmeinstellung für die Untergrenze an PV 1.                 |
| -FL2           | ]                      | PV 2              | PV ist unterhalb der Alarmeinstellung für die Untergrenze an PV 2.                 |
| -FSH           | Volle Skala hoch       | HauptPV           | PV ist oberhalb der Alarmeinstellung für die Obergrenze am<br>Haupt-PV.            |
| -FH I          | 1                      | PV 1              | PV ist oberhalb der Alarmeinstellung für die Obergrenze an PV 1.                   |
| -FH2           | ]                      | PV 2              | PV ist oberhalb der Alarmeinstellung für die Obergrenze an PV 2.                   |
| -dLo           | Abweichungs-<br>alarm  | HauptPV           | PV ist unterhalb der Alarmeinstellung für Abweichung<br>Untersollwert am Haupt-PV. |
| -dL I          | Untersollwert          | PV 1              | PV ist unterhalb der Alarmeinstellung für Abweichung<br>Untersollwert an PV1.      |
| -dL2           | -                      | PV 2              | PV ist unterhalb der Alarmeinstellung für Abweichung<br>Untersollwert an PV2.      |
| -дН,           | Abweichungs-<br>alarm  | HauptPV           | PV ist oberhalb der Alarmeinstellung für Abweichung<br>Übersollwert am Haupt-PV.   |
| - dH 1         | Übersollwert           | PV 1              | PV ist oberhalb der Alarmeinstellung für Abweichung<br>Übersollwert an PV1.        |
| -9H5           | 1                      | PV 2              | PV ist oberhalb der Alarmeinstellung für Abweichung<br>Übersollwert an PV2.        |

# Um einen Alarm zu guittieren

Ein Alarm kann auf dreierlei Weise guittiert werden

1. Drücken Sie die ACK/RESET-Taste. (Falls dies nicht funktioniert, wurde die Taste unter Umständen bei der Konfiguration der Anzeige deaktiviert )

2. Drücken Sie 🕝 und 🗅 gleichzeitig.

3. Falls ein Digitaleingang geliefert wurde (Bestellcode AC), aktivieren Sie diesen Eingang für die Quittierung des Alarms vorübergehend.

Die jetzt durchgeführte Funktion hängt davon ab, welche Signalhaltungsart konfiguriert wurde

#### Alarme ohne Selbsthaltung

Alarmzustand liegt vor, wenn der Alarm quittiert wird. Das doppelt wiederholte Blinken der Alarmmeldung wird durch ein einmal wiederholtes Blinken ersetzt und die Alarmleuchte leuchtet durchgehend. Dies wird fortgesetzt, solange der Alarmzustand anhält. Sobald der Alarmzustand vorüber ist, erlischt auf die Anzeige

Falls ein Relais am Alarmausgang angeschlossen ist, springt es an, wenn der Alarmzustand eintritt, und bleibt in diesem Zustand, bis der Alarm guittiert wird UND der Alarmzustand nicht länger vorliegt Wenn der Alarmzustand verschwunden ist, bevor der Alarm bestätigt

wurde, erlischt die Alarmanzeige mit dem Verschwinden des Alarms.

### Alarme mit Selbsthaltung

Die Anzeige kann für automatischen oder manuellen Reset konfiguriert werden. Die Aktion, die bei Betätigung der Quittiertaste eintritt, wird nachstehend beschrieber

#### Automatisch

Der Alarm ist so lange aktiv, bis der Alarmzustand behoben UND der Alarm quittiert wurde. Die Quittierung kann erfolgen, **BEVOR** der den Alarm verursachende Zustand behoben wurde.

#### Manuell

Der Alarm ist so lange aktiv, bis der Alarmzustand behoben UND der Alarm quittiert wurde. Die Quittierung kann erst erfolgen, NACHDEM der den Alarm verursachende Zustand behoben wurde.

EE.

- Er
- Еr Er
- Fr
- Er Нш.

Pwr

гml

| Anzeige                                                | Alarmtyp                                    | Eingang<br>Quelle | Alarmbeschreibung und Funktion                                                                                       |  |
|--------------------------------------------------------|---------------------------------------------|-------------------|----------------------------------------------------------------------------------------------------|--|
| Letzte drei S                                          | tellen                                      |                   |                                                                                                    |  |
| -dEu                                                   | Abweichungs-<br>bandalarm                   | HauptPV           | PV ist oberhalb oder unterhalb der Einstellung für<br>Abweichung Übersollwert und Untersollwert am<br>Haupt-PV.      |  |
| -du                                                    |                                             | PV 1              | PV ist oberhalb oder unterhalb der Einstellung für<br>Abweichung Übersollwert und Untersollwert an<br>PV1.           |  |
| -975                                                   |                                             | PV 2              | PV ist oberhalb oder unterhalb der Einstellung für<br>Abweichung Übersollwert und Untersollwert an<br>PV2.           |  |
| -rAE                                                   | Änderungs-<br>geschwindigkeit<br>(Minuten)  | HauptPV           | PV ändert sich schneller als die<br>Änderungsgeschwindigkeits-Alarmeinstellung in<br>Minuten für den Haupt-Eingang.  |  |
| -rAS                                                   | Änderungs-<br>geschwindigkeit<br>(Sekunden) | HauptPV           | PV ändert sich schneller als die<br>Änderungsgeschwindigkeits-Alarmeinstellung in<br>Sekunden für den Haupt-Eingang. |  |
| -rE                                                    | Änderungs-<br>geschwindigkeit<br>(Minuten)  | Eingang 1         | PV ändert sich schneller als die<br>Änderungsgeschwindigkeits-Alarmeinstellung in<br>Minuten für Eingang 1.          |  |
| -r51                                                   | Änderungs-<br>geschwindigkeit<br>(Sekunden) | Eingang 1         | PV ändert sich schneller als die<br>Änderungsgeschwindigkeits-Alarmeinstellung in<br>Sekunden für Eingang 1.         |  |
| -rE2                                                   | Änderungs-<br>geschwindigkeit<br>(Minuten)  | Eingang 2         | PV ändert sich schneller als die<br>Änderungsgeschwindigkeits-Alarmeinstellung in<br>Minuten für Eingang 2.          |  |
| 52                                                     | Änderungs-<br>geschwindigkeit<br>(Sekunden) | Eingang 2         | PV ändert sich schneller als die<br>Änderungsgeschwindigkeits-Alarmeinstellung in<br>Sekunden für Eingang 2.         |  |
| -LSP                                                   | Sollwert-<br>Untergrenze                    | HauptPV           | Der Sollwert liegt unterhalb der Alarmeinstellung für die Untergrenze.                                               |  |
| -HSP                                                   | Sollwert-<br>Obergrenze                     | HauptPV           | Der Sollwert liegt oberhalb der Alarmeinstellung<br>für die Obergrenze.                                              |  |
| Falls andere Meldungen blinken, siehe 'Diagnosealarme' |                                             |                   |                                                                                                    |  |

#### Anmerkungen:

1. Falls der Prozesswert blinkt, aber keine andere Alarmmeldung angezeigt wird, weist dies darauf hin, dass der Eingangswert außerhalb des Bereichs liegt.

2. Abweichungsalarme. Der für die Abweichungsalarme verwendete Master-Sollwert ist i. d. Regel ein externer Eingang von einem anderen Gerät, z. B. einem Temperaturregler. Der Mast Sollwert kann auch intern im Regler eingestellt werden und heißt dann lokaler Sollwert.

Gradientenalarme können als positive Änderungsgeschwindigkeit oder negative Änderungsgeschwindigkeit erkannt werden. Der Alarmsollwert wird + oder - eingestellt

### Alarm Relais-Ausgang

Jede Kombination der in der Tabelle gezeigten Alarme kann einen bestimmten Ausgang antreiben (i. d. Regel das eingebaute Relais AA, doch auch Ausgangsmodule können so konfiguriert werden, dass sie bei Auftreten eines Alarms angetrieben werden). Diese würden normalerweise Anlagen-Sicherheitsverriegelungen oder externe akustische/optische Anzeigen auslösen. Alarme können auf Konfigurationsebene einem bestimmten Ausgang zugewiesen werden. Alternativ werden sie gemäß Bestellcode vorkonfiguriert geliefert.

#### Diagnosealarme

Zusätzlich zu den in der vorigen Spalte angegebenen Prozessalarmen können die folgenden Alarme auftreten. Diese melden, dass - in der Anzeige oder in den angeschlossenen Geräten - ein Fehler vorliegt.

| Alarm | Bedeutung                                                                                                    | Behebung                                                                                                    |
|-------|----------------------------------------------------------------------------------------------------|----------------------------------------------------------------------------------------------------|
| 5.br  | Fühlerbruch. Offener Eingangskreis an<br>dem als PV verwendeten Eingang.                                                                                           | Fühler oder Anschlüsse zwischen Fühler<br>und Anzeige auf offenen Regelkreis<br>überprüfen.                                                                                                    |
| EEEr  | EEM-Fehler: Der Wert eines Bediener-<br>oder Konfigurationsparameters ist<br>beschädigt.                                                                           | Bei diesem Fehler wird automatisch die<br>Konfigurations-Zugriffsebene ausgewählt.<br>Kontrollieren Sie alle<br>Konfigurationsparameter, bevor Sie zur<br>Bedienerebene zurückkehren.<br>Kontrollieren Sie auf Bedienerebene<br>zunächst alle Bedienerparameter, bevor Sie<br>den Normalbetrieb wieder aufnehmen.<br>Falls der Fehler fortbesteht oder häufiger<br>auftritt, senden Sie das Gerät zur Reparatur<br>zurück. |
| Err I | Fehler 1: ROM-Selbsttest<br>fehlgeschlagen                                                                                                    | Senden Sie den Anzeiger zur Reparatur<br>zurück.                                                                                                    |
| Err2  | Fehler 2: RAM-Selbsttest<br>fehlgeschlagen                                                                                                    | Senden Sie den Anzeiger zur Reparatur<br>zurück.                                                                                                    |
| Err∃  | Fehler 3: Watchdog-Fehler                                                                                                    | Senden Sie den Anzeiger zur Reparatur<br>zurück.                                                                                                    |
| ЕггЧ  | Fehler 4: Tastaturfehler. Klemmende<br>Taste, oder Tastenbetätigung beim<br>Hochfahren.                                                                            | Schalten Sie das Gerät aus und wieder ein,<br>ohne eine Taste am Gerät zu berühren.<br>Falls der Fehler fortbesteht, senden Sie das<br>Gerät zur Reparatur zurück.                                                                                                    |
| Err5  | Fehler 5: Fehler im Eingangsschaltkreis                                                                                                    | Senden Sie das Gerät zur Reparatur zurück.                                                                                                    |
| Hw.Er | Hardware-Fehler.<br>Weist darauf hin, dass ein falscher<br>Modultyp verwendet wurde, ein Modul<br>fehlt oder defekt ist oder ein neues<br>Modul installiert wurde. | Vergewissern Sie sich, dass die richtigen<br>Module installiert wurden. Stellen Sie im<br>Konfigurationsmodus den/die<br>erforderlichen Parameter ein. Weitere<br>Informationen siehe Handbuch HA027240.                                                                                                    |
| Pwr F | Stromausfall: Leitungsspannung zu niedrig.                                                                                                    | Vergewissern Sie sich, dass die Versorgung<br>der Nennspannung entspricht.                                                                                                    |
| rmŁF  | Fehler externer Eingang                                                                                                    | Schließen Sie eine Eingangsvorrichtung<br>(z. B. Wandler, Thermoelement, mA-Quelle)<br>an Eingang 2 an.                                                                                                    |

### Digitale Kommunikationsanschlüsse

Mögliche Kommunikationsprotokolle: Modbus oder ElBisynch.

Anmerkung: Um die Auswirkungen von RF-Interferenzen zu verringern, sollte die Übertragungsleitung an beiden Enden des abgeschirmten Kabels geerdet werden. Wird diese Maßnahme eingehalten, muss dafür Sorge getragen werden, dass unterschiedliche Erdungspotenziale keinen Stromfluss hervorrufen, da ein solcher Gleichtaktsignale in den Datenleitungen auslösen kann. Im Zweifelsfall wird empfohlen, die Abschirmung nur an einem Abschnitt im Netzwerk zu erden, wie in allen nachfolgenden Diagrammen dargestellt.

Eine nähere Beschreibung der Modbus- und ElBisynch-Kommunikation ist im Kommunikationshandbuch der 2000er Serie zu finden, das unter der Bestellnr. HA026230 von www.eurotherm.de heruntergeladen werden kann

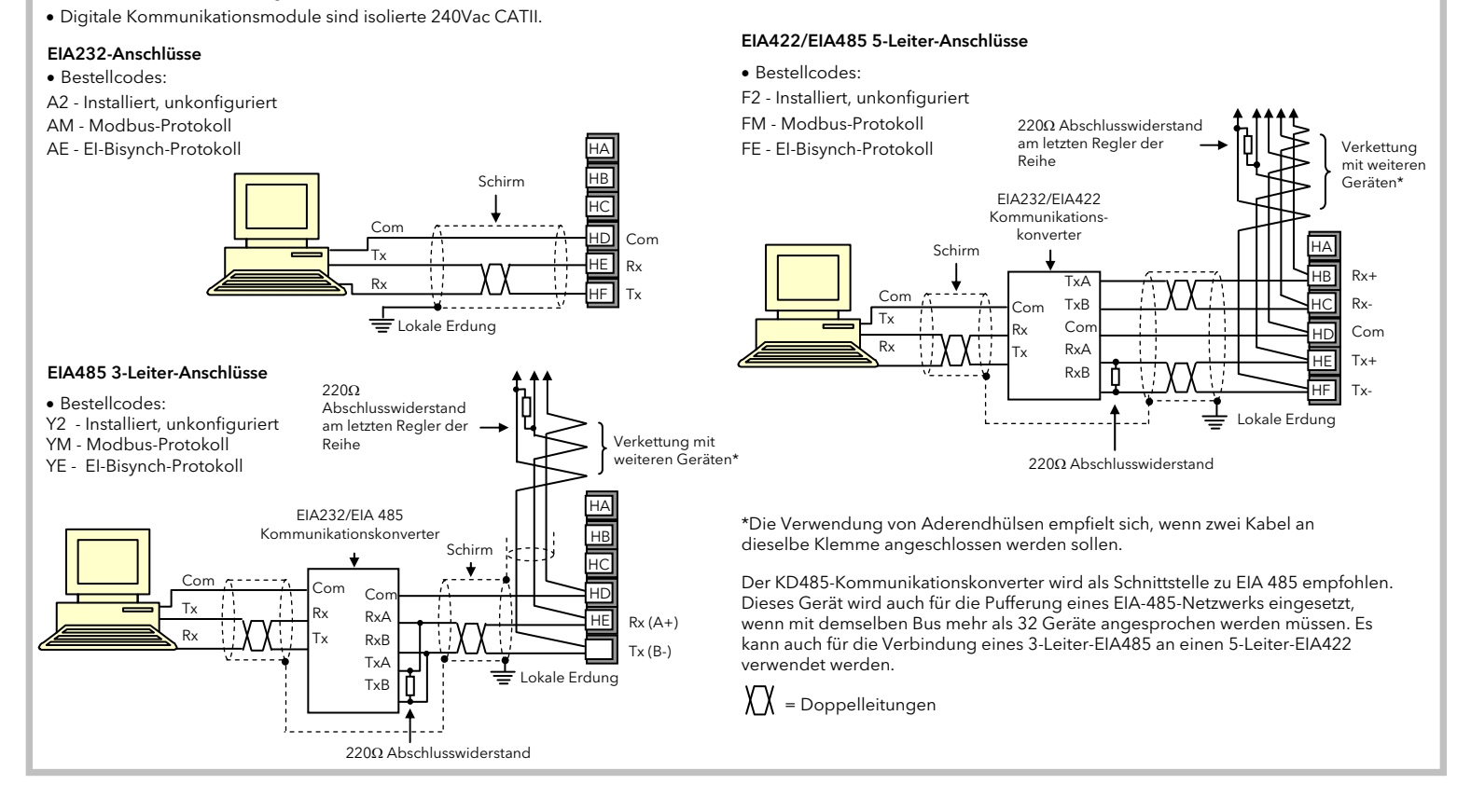

#### Informationen zu Sicherheit und EMV

Dieses Gerät ist für industrielle Prozess- und Temperaturregelungsanwendungen bestimmt und erfüllt die europäischen Richtlinien hinsichtlich Gerätesicherheit und elektromagnetischer Kompatibilität Die in diesem Handbuch enthaltenen Informationen können jederzeit ohne vorherige Ankündigung geändert werden. Auch wenn wir uns bemüht haben, die Informationen möglichst genau wiederzugeben, übernehmen wir für etwaige, im Handbuch enthaltene Fehler keine Haftung.

# Sicherheit und elektromagnetische Kompabilität können wesentlich beeinträchtigt werden, wenn das Gerät nicht in der angegebenen Weise benutzt wird. Überprüfen Sie die gesamte Installation auf Konformität bezüglich Sicherheit und EMV.

Sicherheit. Dieses Gerät erfüllt die europäische Richtlinie 73/23/EEC für Niedrigspannungen unter Anwendung des Sicherheitsstandards EN 61010.

Verpackung und Lagerung, Wenn bei Erhalt des Geräts entweder die Verpackung oder das Gerät beschädigt sind, installieren Sie das Gerät nicht, sondern wenden Sie sich an Ihren Lieferanten. Wenn das Serät vor Einsatz gelagert werden soll, schützen Sie es vor Feuchtigkeit und Staub bei einer Umgebungstemperatur von -30°C bis +75°C

Vorkehrungen gegen elektrostatische Entladungen. Beachten Sie alle Vorsichtsmaßnahmen bezüglich statischer Entladungen, bevor Sie das Gerät handhaben

Wartung und Reparatur. Dieses Gerät ist wartungsfrei. Zu Reparaturzwecken wenden Sie sich an Ihren Lieferanten.

Reinigung. Isopropyl-Alkohol kann für die Reinigung der Geräteaufkleber benutzt werden. Verwenden Sie kein Wasser oder auf Wasser basierende Reinigungsmittel. Sonstige Produktoberflächen mit einer milden Seifenlösung gereinigt werden.

Elektromagnetische Kompatibilität. Dieses Gerät erfüllt die wichtigsten Sicherheitsanforderungen der EMV-Richtlinie 89/336/EEC unter Anwendung einer technischen Bauakte. Es entspricht den inen Richtlinien für industrielle Umgebung, definiert in EN 61326.

Achtung: Unter Spannung stehende Kondensatoren! Bevor Sie den Realer aus seinem Gehäuse herausziehen, trennen Sie ihn vom Netz und warten Sie mindestens zwei Minuten, bis sich die Kondensatoren entladen haben. Vermeiden Sie es auf jeden Fall, die exponierte Elektronik beim Herausziehen des Geräts aus dem Gehäuse zu berühren.

Sicherheitssymbole. Auf dem Gerät befinden sich verschiedene Symbole mit folgender Bedeutung:

#### $\bigcirc$ Achtung! Lesen Sie die dazugehörigen Dokumente) Schutzleiterklemme

Überspannungskategorie und Verschmutzungsgrad. Dieses Produkt entspricht der Norm BSEN61010, Überspannungskategorie II, Verschmutzungsgrad 2. Diese sind wie folgt definiert:

Überspannungskategorie II (CAT II). Die nominale Stoßspannung für Geräte beträgt bei einer Nennspannung von 230V: 2500V.

Verschmutzungsgrad 2. 1.d. Regel kommt es nur zu einer nichtleitenden Verschmutzung. Gelegentlich sollte man allerdings mit einer temporären, durch Kondensation verursachten Leiffähigkeit rechnen. Personal. Die Installation darf nur von qualifiziertem Fachpersonal ausgeführt werden!

Gehäuse für stromführende Teile. Um zu verhindern, dass stromführende Teile entweder vom Bediener berührt werden oder mit Metallwerkzeug in Kontakt kommen, muss der Regler in ein Gehäuse

Achtung: Stromführende Sensoren. Der Regler ist so konstruiert, dass der Temperaturfühler direkt mit einem elektrischen Heizelement verbunden werden kann. Allerdings müssen Sie dafür sorgen, dass Ihr Bedienungspersonal keine Verbindungen an den Eingängen berührt, solange diese unter Spannung stehen. Ist der Fühler mit dem Heizelement verbunden, müssen alle Leitungen, Anschlüsse und Schalter, die mit dem Fühler verbunden sind, für 240Vac CATII ausgestattet sein.

Verdrahtung. Es ist wichtig, dass die Verdrahtung entsprechend den Angaben in dieser Bedienungsanleitung erfolgt und sichergestellt wird, dass die Schutzerde IMMER zuerst angeschlossen und zuletzt angetrennt wird. Die Verdrahtung muss nach den gültigen VDE-Vorschriften, d. h. in Großbritannien nach den jüngsten IEE VDE-Vorschriften, und in den USA nach den VDE-Vorschriften von NEC Klasse 1 orgenommen werden

# Achten Sie besonders darauf, dass die AC-Spannungsversorgung nicht mit dem Fühlereingang oder anderen Niederspannungsein- oder -ausgängen verbunden wird.

Nennspannung. Die max. ständig an folgenden Klemmen angelegte Spannung darf 264Vac nicht überschreiten:

Relaisausgang zu Logik-, DC- oder Fühlerverbindungen;

jede Verbindung gegen Erde.

Der Regler darf nicht an eine nicht geerdete sterngeschaltete Drehstromleitung angeschlossen werden. Bei Fehlern könnte eine derartige Stromversorgung auf über 264Vac ansteigen, und das Produkt wäre somit nicht länger sicher.

Leiffähige Schmutzpartikel. Der im Schaltschrank installierte Regler MUSS vor elektrisch leitfähigen Schmutzpartikeln, wie z. B. Kohlenstaub, geschützt werden. Um eine geeignete Umgebung zu gewährleisten, bauen Sie einen Luftfilter in den Lufteintritt des Schaltschranks ein. Im Falle einer evtl. Gefährdung durch Kondensation bauen Sie eine thermostatgeregelte Heizung in den Schaltschrank ei Erdung des Temperaturfühlerschirms. In manchen Anwendungen wird der Temperaturfühler bei laufender Anlage ausgetauscht. In diesem Fall sollten Sie als zusätzliche Schutzmaßnahme vor nlag den Schirm des Temperaturfühlers erden. Verlassen Sie sich nicht darauf, dass ein ausreichender Erdungsschutz durch den Maschinenrahmen gegeben ist

# Profibus

Geräte mit den Modellnummern 2408i/AP und Digital-Comms-Option PB haben Profibus-Kommunikationsmodule an Steckplatz H. Eine nähere Profibus-Beschreibung ist im Profibus-Kommunikationshandbuch zu finden, das unter der Bestellnr, HA026290 von www.eurotherm.de heruntergeladen werden kann

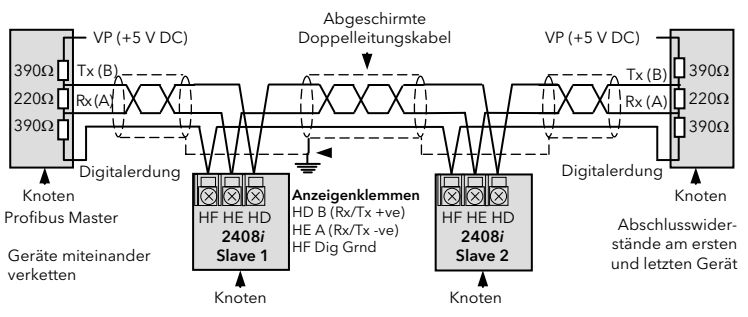

### DeviceNet®-Verdrahtung

Geräte mit Digital-Comms-Option (Bestellcode DN) ermöglichen Devicenet-Kommunikation. Weitere Informationen sind im DeviceNet® Kommunikationshandbuch zu finden, das unter der Bestellnr. HA027506 von www.eurotherm.de heruntergeladen werden kann.

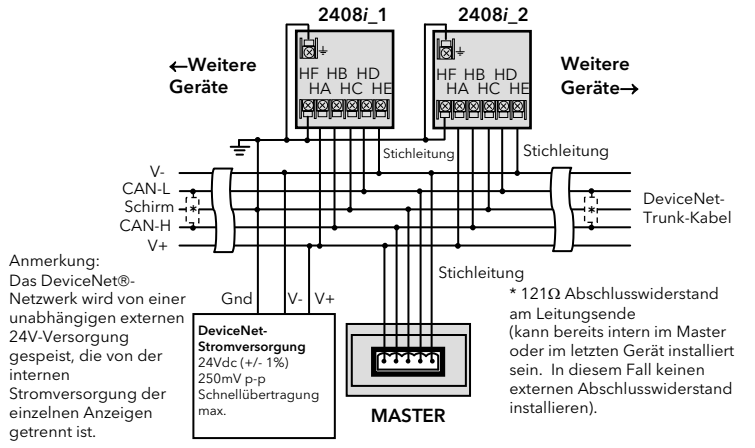

#### Übertemperaturschutz.

Es sollte ein Temperaturregelsystem mit geschlossenem Regelkreis mit unabhängigem Übertemperaturschutz vorgesehen werden, um eine Überhitzung des Prozesses unter Fehlerbedingungen zu verhindern. Dafür bietet sich der 2408i an. Die Vorrichtung muss einen unabhängigen Temperaturfühler und ein trennendes Schaltschütz besitzen.

# Anmerkung: Wir weisen darauf hin, dass die im Temperaturregler eingebauten Alarmrelais nicht in allen Fällen ausreichend Schutz bieten.

Installationsanforderungen hinsichtlich elektromagnetischer Kompatibilität (EMV). Um die Kompatibilität mit der europäischen EMV-Richtlinie zu gewährleisten, müssen folgende Sicherheitsvorkehrungen getroffen werden:

- Allgemeine Anweisungen. Stellen Sie sicher, dass die Installation gemäß den EMV-Installationshinweisen, Bestellnummer HA150976, durchgeführt wird. r Relaisausgänge. Eventuell müssen Sie einen geeigneten Filter einsetzen, um die Störaussendung zu unterdrücken. Die Filteranforderungen hängen von der verwendeten Lastart ab. Für typische
- Anwendungen empfehlen wir Schaffner FN321 oder FN612.
- einen passenden Filter in das Gehäuse ein. Wir empfehlen Schaffner FN321 und FN612.

| <b>able listin</b><br>Chinese                                   | g restricted s                                               | substances                                                                  |                                                                                      |                                                                                                    |                                                                     |                                                      |
|-----------------------------------------------------------------|--------------------------------------------------------------|-----------------------------------------------------------------------------|--------------------------------------------------------------------------------------|----------------------------------------------------------------------------------------------------|---------------------------------------------------------------------|------------------------------------------------------|
| hinese                                                          |                                                              | oubolunood                                                                  |                                                                                      |                                                                                                    |                                                                     |                                                      |
|                                                                 |                                                              |                                                                             |                                                                                      |                                                                                                    |                                                                     |                                                      |
|                                                                 |                                                              |                                                                             | 限制使用材                                                                                | 材料一览表                                                                                               |                                                                     |                                                      |
| 产品                                                              |                                                              |                                                                             | 有                                                                                    | 毒有害物质或元素                                                                                            |                                                                     |                                                      |
| 2400                                                            | 铅                                                            | 汞                                                                           | 뗾                                                                                    | 六价铬                                                                                                 | 多溴联苯                                                                | 多溴二苯醚                                                |
| 刷线路板组件                                                          | ŧ х                                                          | 0                                                                           | 0                                                                                    | 0                                                                                                   | 0                                                                   | 0                                                    |
| 附属物                                                             | 0                                                            | 0                                                                           | 0                                                                                    | 0                                                                                                   | 0                                                                   | 0                                                    |
| 显示器                                                             | X                                                            | 0                                                                           | 0                                                                                    | 0                                                                                                   | 0                                                                   | 0                                                    |
| <b>楔</b>                                                        | X                                                            | 0                                                                           | X                                                                                    |                                                                                                    | 0                                                                   | 0                                                    |
| 0                                                               | 表示该有毒作<br>标准规定的限                                             | 有害物质在该<br>艮量要求以下                                                            | 部仵所有均厚<br>。                                                                          | 页材科中的含量 <sup>均</sup>                                                                                | 9在SJ/T11363-200                                                     | 6                                                    |
| х                                                               | 表示该有毒有标准规定的限                                                 | F害物质至少<br>B量要求。                                                             | 在该部件的某                                                                               | 某一均质材料中的                                                                                            | 的含量超出SJ/T11                                                         | 363-2006                                             |
| nglisn                                                          |                                                              | _                                                                           |                                                                                      |                                                                                                    |                                                                     |                                                      |
| Product                                                         |                                                              | R                                                                           | estricted Ma                                                                         | aterials Table                                                                                      | and elements                                                        |                                                      |
| Product<br>2400                                                 | Pb                                                           | R<br>Ta                                                                     | estricted M<br>xic and hazar<br>Cd                                                   | aterials Table<br>dous substances<br>Cr(VI)                                                         | and elements<br>PBB                                                 | PBDE                                                 |
| Product<br>2400<br>PCBA                                         | Pb<br>X                                                      | R<br>To<br>Hg<br>O                                                          | estricted Ma<br>xic and hazar<br>Cd<br>O                                             | aterials Table<br>dous substances<br>Cr(VI)<br>O                                                    | and elements<br>PBB<br>O                                            | PBDE<br>O                                            |
| Product<br>2400<br>PCBA<br>Enclosure                            | Pb<br>X<br>O                                                 | R<br>Ta<br>Hg<br>O<br>O                                                     | estricted Maxic and hazar<br>Cd<br>O                                                 | aterials Table<br>dous substances<br>Cr(VI)<br>O<br>O                                               | and elements<br>PBB<br>O<br>O                                       | PBDE<br>O<br>O                                       |
| Product<br>2400<br>PCBA<br>Enclosure<br>Display                 | Pb<br>X<br>O<br>X                                            | R<br>To<br>Hg<br>O<br>O<br>O                                                | estricted M<br>xic and hazar<br>Cd<br>O<br>O<br>O                                    | aterials Table<br>dous substances<br>Cr(VI)<br>O<br>O<br>O                                          | and elements<br>PBB<br>O<br>O<br>O                                  | PBDE<br>O<br>O<br>O                                  |
| Product<br>2400<br>PCBA<br>Enclosure<br>Display<br>Modules      | Pb<br>X<br>O<br>X<br>X<br>X                                  | R<br>To<br>Hg<br>O<br>O<br>O<br>O                                           | estricted M<br>xic and hazar<br>Cd<br>O<br>O<br>O<br>X                               | aterials Table<br>dous substances<br>Cr(VI)<br>O<br>O<br>O<br>O<br>O                                | and elements<br>PBB<br>O<br>O<br>O<br>O                             | PBDE<br>0<br>0<br>0<br>0                             |
| Product<br>2400<br>PCBA<br>Enclosure<br>Display<br>Modules<br>O | Pb<br>X<br>O<br>X<br>X<br>Indicates that<br>this part is bel | R<br>To<br>Hg<br>O<br>O<br>O<br>O<br>O<br>this toxic or h<br>ow the limit r | estricted Ma<br>xic and hazar<br>Cd<br>O<br>O<br>X<br>azardous subs<br>equirement in | aterials Table<br>dous substances<br>Cr(VI)<br>O<br>O<br>O<br>tance contained ir<br>SJ/T11363-2006. | and elements<br>PBB<br>O<br>O<br>O<br>a all of the homogenetic<br>O | PBDE<br>O<br>O<br>O<br>O<br>o<br>neous materials for |

# PDS

PDS (Pulse Density Signaling) ist eine Eurotherm-eigene Technik, die für die bidirektionale Kommunikation über ein einzelnes Kabelpaar entwickelt wurde. PDS kann für die digitale Übertragung des Sollwerts (beispielsweise) von einem 2404/08-Master-Regler an eine Reihe von 2408i-Slaves verwendet werden - siehe Diagramm, Bestellcodes:

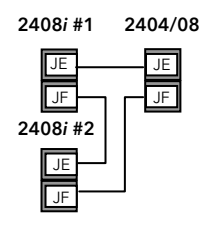

M6 - Modul installiert, aber nicht konfiguriert RS - Sollwerteingang konfiguriert

Das PDS-Modul kann nur an Position J installiert werden

#### Diese Tabelle zeigt Standard-Kabelanschlüsse für Devicenet.

| Anzeiger<br>Klemme | CAN-<br>Etikett | Leiter-<br>farbe | Beschreibung                                                                                                    |
|--------------------|-----------------|------------------|----------------------------------------------------------------------------------------------------|
| HA                 | V+              | Rot              | Plusklemme der DeviceNet®-Netzwerk-Stromversorgung. Roten Draht<br>des DeviceNet®-Kabels hier anschließen. Falls die Stromversorgung<br>nicht über das DeviceNet®-Netzwerk erfolgt, schließen Sie den Pluspol<br>einer externen 24Vdc-Stromversorgung an.      |
| НВ                 | CAN_H           | Weiß             | DeviceNet® CAN_H-Datenbusklemme. Weißen Draht des<br>DeviceNet®-Kabels hier anschließen.                                                                                                    |
| HC                 | SCHIRM          | Keine            | Schirm/Ablauf-Verknüpfung. DeviceNet®-Kabelabschirmung hier<br>anschließen. Um Erdschleifen zu verhindern, sollte das DeviceNet®-<br>Netzwerk nur an einer Stelle geerdet sein.                                                                                |
| HD                 | CAN_L           | Blau             | DeviceNet® CAN_L-Datenbusklemme. Blauen Draht des<br>DeviceNet®-Kabels hier anschließen.                                                                                                    |
| HE                 | V-              | Schwar<br>z      | Minusklemme der DeviceNet®-Netzwerk-Stromversorgung. Schwarzen<br>Draht des DeviceNet-Kabels hier anschließen. Falls die Stromversorgung<br>nicht über das DeviceNet®-Netzwerk erfolgt, schließen Sie den Minuspol<br>einer externen 24Vdc-Stromversorgung an. |
| HF                 |                 |                  | An Geräteerdung anschließen                                                                                                    |

Anmerkung: Für die Verbindung der DC-Spannungsversorgung mit der DeviceNet®-Stichleitung empfehlen wir Steckverbinder. Die Steckverbinder beinhalte

- eine Schottky-Diode zum Anschluss von V+ der Versorgung und zum möglichen Anschluss mehrerer Spannungsversorgungen.
- Zwei Sicherungen oder Trennschalter zum Schutz des Busses vor Überströmen, die Kabel und Anschlüsse beschädigen können.
- Der Erdanschluss HF sollte an die Erdnung der Hauptversorgung angeschlossen werden

Installation in einem Tischgehäuse. Bei Benutzung einer Standardsteckdose, muss i. d. R. die Norm für kommerzielle und leichtindustrielle Aussendungen eingehalten werden. Bauen Sie in diesem Fall

| ertigungsadresse             | Verkaufs- und Servicestellen           |
|------------------------------|----------------------------------------|
| Vorthing, GB                 | Invensys Systems GmbH                  |
| urotherm Ltd.                | EUROTHERM                              |
| el.: (+44) 1903 268500       | Ottostraße 1                           |
| ax (+44 01903)265982         | 65549 Limburg an der Lahn              |
| -Mail: info.uk@eurotherm.com | Tel: (+49) 6431 298 0                  |
|                              | Fax: (+49) 6431 298 119                |
| Veb: www.eurotherm.de        | E-Mail: info.eurotherm.de@invensvs.com |

Invensys, Eurotherm, das Eurotherm-Logo, Chessell, EurothermSuite, Mini8, Eycon, Eyris und Wonderware sind Marken von Invensys plc, seinen Tochtergesellschaften und angeschlossenen Unternehmen. Alle anderen Marken sind u. U. Warenzeichen ihrer jeweiligen Inhaber.

# © Copyright Eurotherm Ltd<sup>TM</sup> 2009

Alle Rechte vorbehalten. Es ist nicht gestattet, dieses Dokument ohne vorherige schriftliche Genehmigung von Eurotherm in irgendeiner Form zu vervielfältigen, zu verändern, zu übertragen oder in einem Speichersystem zu sichern, außer wenn dies dem Betrieb des Gerätes dient auf das dieses Dokument sich bezieht

Unsere Produkte werden ständig verbessert und weiterentwickelt. Daher ist es möglich, dass wir ohne Vorankündigung Änderungen am Produkt und seiner Anleitung vornehmen, die unter Umständen nicht mit der Anleitung

übereinstimmen. Die Informationen in diesem Dokument werden nach bestem Wissen und Gewissen bereitgestellt, dienen aber lediglich der Orientierung. Eurotherm übernimmt keine Haftung für Verluste, die durch Fehler in diesem Dokument entstehen.

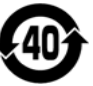

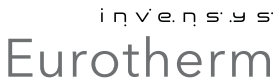

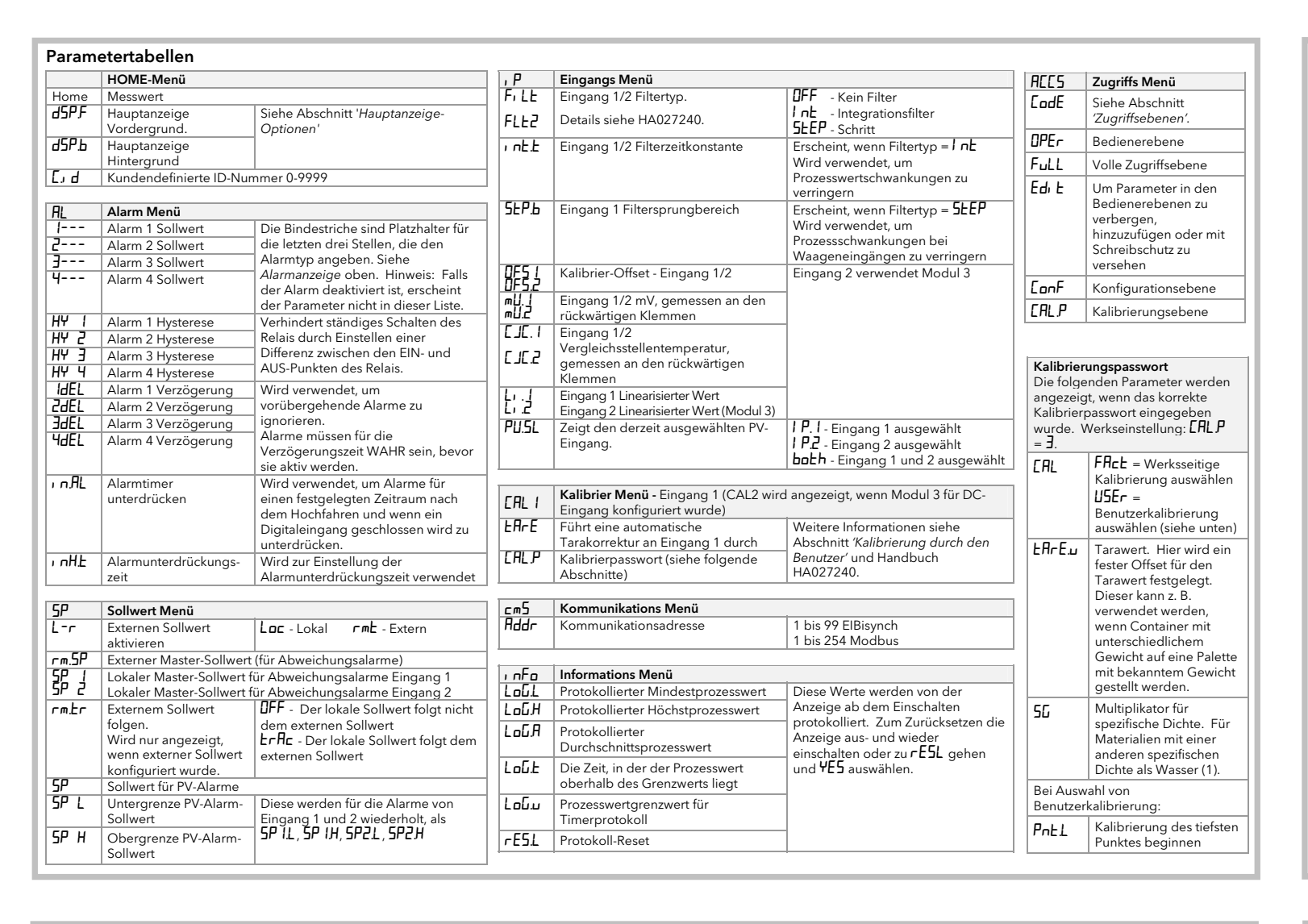

# Benutzerkalibrierung

Anhand der Benutzerkalibrierung können alltägliche Anpassungen durch den Bediener vorgenommen werden. Hierzu zählen Eingangs-Offset; Tarakorrektur; Wandler-, Wägezellen- und Vergleichseinstellungen. Diese werden nachstehend kurz beschrieben. Eine umfassende Beschreibung ist in Handbuch HA027240 zu finden, das von www.eurotherm.de heruntergeladen werden kann.

#### Kalibrier-Offset

Dies ermöglicht Ihnen, einen Einzel-Offset auf den Eingang anzuwenden, um Fühler- und sonstige Systemfehler zu kompensieren. Sie können anhand der Parameter **DFS.** 1 oder **DFS2** im **P**-Menü einen einfachen, fixen Offset unabhängig für jeden Eingang über den gesamten Anzeigebereich anwenden.

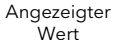

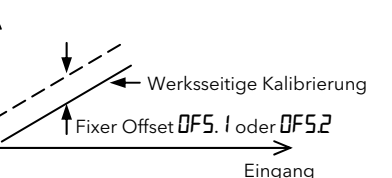

# Zwei-Punkt-Offset

Alternativ kann ein Zwei-Punkt-Offset für jeden Eingang angelegt werden, sodass am unteren bzw. oberen Ende des Bereichs jeweils ein anderer Offset angewendet wird. Dies erfolgt auf Konfigurationsebene und wird in Ausgabe 2 von Handbuch HA027240 beschrieben, das von www.eurotherm.de heruntergeladen werden kann.

# Kalibrieren der Wägezelle

#### Eine Wägezelle mit V, mV oder mA-Ausgang kann wie nachstehend gezeigt an Eingang 1 oder Eingang 2 angeschlossen werden: Kalibriert werdende Anzeige - + Referenzgewicht 3033834202282410121814

Wägezelle Wägezelle

Dieses Diagramm zeigt die Anschlüsse an Eingang 1 (Haupt-Eingang) Falls Eingang 2 an Modulposition 3 verwendet wird, kann der Wandlerausgang an Klemmen 3C (+) und 3D (-) angeschlossen

werden. Wählen Sie die in Abschnitt 1 bis 4 oben beschriebene Kalibrierung durch den Benutzer, dann:

5. Drücken Sie 🔄, bis Sie **5cLL** (Skala tief) erreichen, und geben Sie die minimale Displayanzeige ein, wenn der Wandler sein geringstes Gewicht hat (**1**, falls kein Gewicht).

6. Drücken Sie 🕝 bis PnŁL (Kal.punkt 1) erscheint, und stellen Sie diesen auf an. Das Gerät zeigt bu5y an, während der Kalibriervorgang läuft.

- 7. Wiederholen Sie diesen Vorgang für **Pht H** die maximale Displayanzeige, wenn der Wandler sein höchstes Gewicht hat.
- Die Anzeige blinkt **danE**, wenn der Kalibriervorgang abgeschlossen ist. Falls die Kalibrierung fehlschlägt, wird  $\mathbf{E}d\mathbf{r} \mathbf{F}$  angezeigt.

Anmerkung: Es ist möglich, externe Kontakteingänge zu konfigurieren, die PnŁL und PnŁH aktivieren.

#### Werksseitige Kalibrierung

Die werksseitige Kalibrierung kann wiederhergestellt werden, indem  $\ensuremath{\textit{ERL}}$  auf  $\ensuremath{\textit{FRcL}}$ .

### Kalibrierung des Geräts

Die Kalibrierung der Eingänge 1 und 2 und der Neuübertragungsausgänge sollte nicht mit der Benutzerkalibrierung verwechselt werden. Die Kalibrierung dieser Funktionen erfolgt auf Konfigurationsebene und sollte normalerweise nicht erforderlich sein. Die Beschreibung ist daher in Handbuch HA027240 zu finden.

#### Vergleichskalibrierung

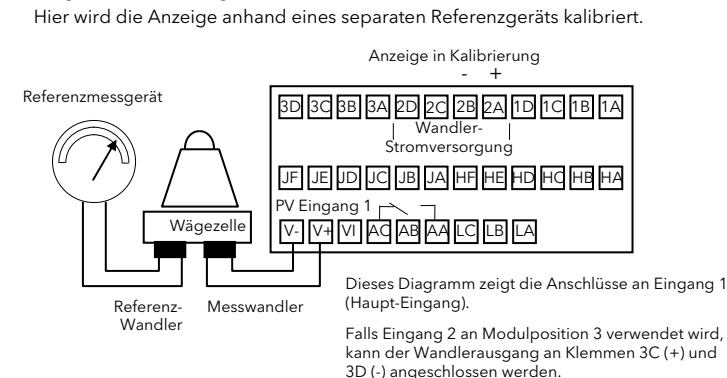

In diesem Fall werden vor der Durchführung der Kalibrierung keine Prozesskalibrierpunkte eingegeben. Der Eingang kann auf jeden Wert eingestellt werden. Wenn das System stabil ist, wird ein Messwert vom Referenzmessgerät abgelesen und in die Anzeige eingegeben. Die Anzeige speichert sowohl diesen neuen Zielwert als auch den über den Eingang ermittelten tatsächlichen Messwert. Der Prozess wird mit einem anderen Wert wiederholt, und die Anzeige speichert sowohl den neuen Zielwert als auch den über den Eingang ermittelten Messwert. Wählen Sie die in Abschnitt 1 bis 4 oben beschriebene Kalibrierung durch den Benutzer. dann:

- Drücken Sie G bis PnLL (Kal.punkt 1) erscheint, und stellen Sie diesen auf an. Das Gerät wechselt zwischen AdJ (Anpassen) und der im Display gezeigten Anzeige.
- Drücken Sie bzw um den vom Referenzgerät angegebenen Wert einzugeben.
- 7. Wiederholen Sie den Vorgang für PnLH die maximale Displayanzeige.
- Die Werte werden akzeptiert, wenn Sie von RdJ aus weiterblättern.
- Es ist möglich, externe Kontakteingänge zu konfigurieren, die PnŁL und PnŁH aktivieren.

# Tarakorrektur oder Auto-Tara

Diese wird beispielsweise gebraucht, wenn der Inhalt eines Containers, nicht aber der Container selbst gewogen werden soll. Alternativ kann hier ein fixer Offset eines anfangs gemessenen Werts festgelegt werden. Per Systemvorgabe ist die Tarakorrektur in der Zugriffsebene **FuLL** verfügbar und wird nachstehend beschrieben:

1. Stellen Sie den leeren Container auf die Wägezelle

- 2. Drücken Sie mehrfach 🗈, bis 🕅 L . I erscheint.
- 3. Drücken Sie ⊡, um EArE auszuwählen, und drücken Sie ▲ oder ▼, um Dn auszuwählen.
- 4. Im Display erscheint nun budu , solange der Messwert vom Dehnungsmesser an den Anzeiger übertragen wird.
- 5. Das Gewicht des Containers wird automatisch vom Gesamtgewicht abgezogen; die Anzeige kehrt in die Hauptanzeige zurück.

Falls die Kalibrierung fehlschlägt, blinkt die Alarmmeldung **Edr** F (Wandlerfehler).

Es ist unter Umständen praktischer, den ERFE-Parameter in die Bedienerebene aufzunehmen, wie im nachstehenden Beispiel beschrieben. In diesem Fall kann er in der Bedienerebene durch Drücken von  $\bigcirc$  aufgerufen werden.

Unter Umständen wurde auch ein Digitaleingang zur Bereitstellung dieser Funktion über eine externe Quelle (Schalter oder Taste) konfiguriert (Digitaleingangsbestellcodes J1 - Eingang 1 oder J2 - Eingang 2). In diesem Fall hat die Betätigung der Taste den gleichen Effekt wir die oben unter 3 beschriebene Auswahl von 'Dn'.

**Beispiel 1**: Um ERFE in die Bedienerebene 1 zu bringen

Wählen Sie die Zugriffsebene Edit wie unter '*Zugriffsebenen*' beschrieben. Drücken Sie D, um **ERL**, **I** auszuwählen.

Drücken Sie  $\bigcirc$ , um EArE auszuwählen, und drücken Sie  $\blacksquare$  oder  $\bigcirc$ , um Pra auszuwählen.

Entitive and a set of the set of the set of th

### Automatische Null- und Bereichskalibrierung eines Schmelzdruckwandlers

Die Anzeige ist für bis zu zwei Wandlereingänge ausgelegt.

Wandlerstromversorgungsmodule dienen zur Bereitstellung einer Erregungsspannung von entweder 5 oder 10Vdc.

Ein Schmelzdruckwandler wird i. d. Regel bei 0% und 80% seines vollen Bereichs kalibriert. Dies wird anhand der Parameter **ScLL** und **ScLH** wie nachstehend beschrieben ausgeführt. Verdrahten Sie den Wandler wie umseitig dargestellt.

Die Bereichskalibrierung erfolgt mittels:

1. eines im Wandlerbauteil enthaltenen Kalibrierwiderstandes

2. eines im Wandlerstromversorgungsmodul installierten Kalibrierwiderstandes. Der Wert dieses Widerstandes ist 30K1 $\Omega$ .

### Kalibrierverfahren (Prozesseingang 1).

1. Nehmen Sie jegliche Last vom Wandler, um einen Nullreferenzpunkt herzustellen.

2. Drücken Sie 🗈, bis Sie zu 🖪 I gelangen.

3. Drücken Sie ⊙, bis Sie zum [AL P-Parameter gelangen, und geben Sie das Kalibrierpasswort mittels ▲ oder ▼ ein - Werkseinstellung: 3.

4. Drücken Sie 🕝, um zu [AL zu gelangen, und stellen Sie hier USEr mittels 🖾 oder 💌 ein.

 Drücken Sie G., bis Sie zu nPL (Wandler niedrigster Skalenwert) gelangen. Für einen Wandlerbereich von 0 bis 10.000 psi stellen Sie hier B ein.

6. Drücken Sie  $\fbox$ , bis Sie 5cLL (niedrigster Skalenwert) erreichen, und geben den niedrigsten Skalenwert ein - i. d. Regel B (0% des Wandlerbereichs).

 Drücken Sie Ge, bis Sie , nPH (Wandler höchster Skalenwert) erreichen. Für einen Wandlerbereich von 0 bis 10.000 psi stellen Sie hier (0000 ein.

8. Drücken Sie ⊡, bis Sie 5cL H (höchster Skalenpunkt des Wandlers) erreichen, und geben den höchsten Skalenwert ein - i. d. Regel ⊞ (80% des Wandlerbereichs).

9. Drücken Sie G, um zu PnŁL (Kalibrierung des tiefsten Punktes beginnen) und stellen dies auf an. Das Gerät zeigt bu5 an, während es den Wandler automatisch kalibriert. Anschließend kehrt es zu PnŁL zurück. Falls die Kalibrierung fehlschlgt, wird Łdr F angezeigt.

Der oben beschriebene Vorgang kann für Eingang 2 mit dem Menü $\ensuremath{\textit{LRL2}}$  wiederholt werden.

Alternativ kann die Anzeige mit einem vorkonfigurierten Digitaleingang bestellt werden, sodass die Kalibrierung von Eingang 1 oder Eingang 2 automatisch gestartet wird (Digitaleingangscode J3 bzw. J4). In diesem Fall hat das Anlegen des Digitaleingangs die gleiche Wirkung wie in Abschnitt 9 oben beschrieben, und der Dehnungsmesswandler wird automatisch kalibriert.

# Tarawert oder Display-Null

Der Tarawert-Parameter (**LR-E** $\mu$ ) legt einen fixen Offset zur Taramessung fest. Dieser kann z. B. verwendet werden, wenn Container mit unterschiedlichem Gewicht auf eine Palette mit bekanntem Gewicht gestellt werden. Das bekannte Gewicht kann dann unter **LR-E** $\mu$  eingegeben werden.

Der Tarawert bewirkt eine DC-Vorspannung für die Messung. Durch eine Tarakalibrierung ändern sich die Werte 'Skala Hoch' **5cLL** und 'Skala Tief' **5cLH** wie in der Abbildung unten gezeigt:

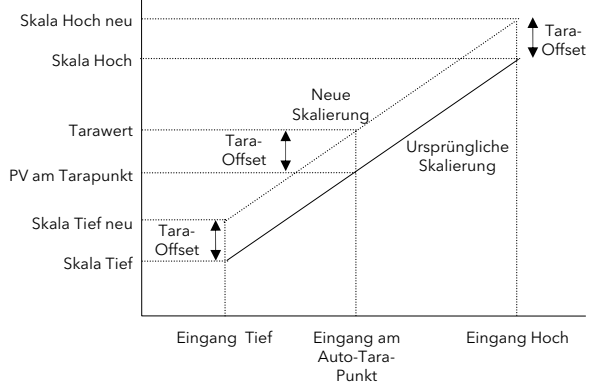

Nach Eingabe eines Tarawertes kann Auto-Tara wie in der vorigen Spalte beschrieben initiiert werden.

Es ist unter Umständen praktischer, den **EAr Eu**-Parameter in die Bedienerebene aufzunehmen, wie im Beispiel beschrieben. In diesem Fall kann er in der Bedienerebene durch Drücken von Gaufgerufen werden.

Beispiel 2: Um EA-E.u in die Bedienerebene 1 zu bringen

Wählen Sie die Zugriffsebene Full wie unter 'Zugriffsebenen' beschrieben.

- Drücken Sie 🗅, um 🖪 . 1 auszuwählen.
- Drücken Sie 🔄, um EALP auszuwählen, und geben Sie das
- Kalibrierpasswort ein (3).
- Wählen Sie die Zugriffsebene **Ed**, **E**.
- Drücken Sie 🗅, um 🖪. I auszuwählen.
- Drücken Sie 🔄, um EAr E.u auszuwählen.
- Drücken Sie 🛋 oder 💌, um 🏴 🗖 auszuwählen.